## **MS Teams**

(PPKE hallgatói belépés)

A Teams használatához nyissa meg az alábbi webhelyet, és hallgatóként jelentkezzen be egyetemi Microsoft 365 fiókjába.

Belépési link: <u>https://teams.microsoft.com/</u>

Azonosító: NEPTUNKÓD@azure.ppke.hu

Jelszó: egyetemi Microsoft 365 fiókjához beállított jelszó

Ha még nem használta egyetemi Microsoft 365 fiókját, akkor a következő kezdeti jelszót kell használnia.

Kezdeti jelszó: Ppke[születésidátum] (pl. Ppke19780622)

Első belépéskor a rendszer kérni fogja Öntől a kezdeti jelszó megváltoztatását, illetve olyan másodlagos hitelesítő adat megadását (telefonszám vagy e-mail cím), amelyre elfelejtett jelszó visszaállítása esetén lesz szüksége. Sikeres belépést követően a jelszó bármikor megváltoztatható a saját fiók beállításai között.

Ha elfelejtette belépési jelszavát, akkor a bejelentkezési oldalon – az azonosító megadását követően – használja az "Elfelejtettem a jelszavamat" funkciót.

Sikeres bejelentkezést követően csempés elrendezésben fogja látni csoportjait. A Neptun adatai alapján automatikusan bekerülnek a Teams csoportok közé a hallgatók által felvett kurzusok, azonban egy-egy csoport csak azután válik láthatóvá a hallgatók számára, miután az oktató aktiválta a csoportot saját admin felületén.

A Teams hallgatói dokumentációt megtalálja a PPKE honlapján az Oktatás >> Digitális oktatás >> Digitális oktatás hallgatóknak menüponton.

A belépéssel, illetve a Teams használatával kapcsolatban felmerülő technikai probléma esetén vegye fel a kapcsolatot az Informatikai Osztállyal az <u>it@helpdesk.ppke.hu</u> címen keresztül.